# APPROVE OR DENY ROLE REQUESTS

EFFECTIVE DATE: September 14, 2024

### DESCRIPTION

This guide provides instructions for the UF SailPoint IdentityNow decision workflow that Governance Groups must follow. This includes receiving and viewing the role request, locating Recipient profile data, communicating with the Requester and making the decision to approve or deny the role request.

**Warning!** Do **<u>NOT</u> Schedule Reassignment** for your Approvals. These Approvals must stay within preapproved Governance Groups.

### NOTIFICATION OF REQUEST

When a role that requires approval is requested, <u>all members of the approving Governance Group</u> will receive an email with the **subject:** *"New access request for <name> ready to review".* The body of the email will contain information about the request:

- The Requester (DSA) or Primary Requester (Primary DSA) requesting the role
- The role name and identity of the Recipient needing the role
- Any comments provided by the Requester
- A link to the Approvals page in IdentityNow (this will show all pending requests, not just the specific request from the email)

#### INSTRUCTIONS

- 1. Go to ufl.identitynow.com.
- 2. Log into SailPoint with the standard UF SSO.

#### 3. On the home page, click **Approvals** or **Access Requests to Review**.

| Home Request Center Approvals Ta    | sk Manager Certifications Search Admin | 0             |
|-------------------------------------|----------------------------------------|---------------|
| Welcome<br>Last login on 04-30-2024 |                                        | Customize 🛞   |
| 🖉 0 Pending Tasks                   |                                        |               |
| 양 <b>0</b> My Team                  | 14 Pending Requests                    | 145 My Access |
|                                     | <b>0</b> Manage Non-Employees          |               |

## 4. Click **Requested** and then click on the role request card for review.

**Warning!** Do **NOT Schedule Reassignment** for your Approvals. Approvals must stay within preapproved Governance Groups.

| Home Reques              | st Center Approvals Task Manager                                                                                           | Certifications Search                           | Admin                                                               |                                                       | 0      | ~        |
|--------------------------|----------------------------------------------------------------------------------------------------|-------------------------------------------------|---------------------------------------------------------------------|-------------------------------------------------------|--------|----------|
| Access Requests          | Requested Reviewed                                                                                                    |                                                 |                                                                     |                                                       |        |          |
| Entitlement Descriptions |                                                                                                    |                                                 |                                                                     | Never re                                              | assign | T        |
|                          | APPROVAL Access Request<br>Grant: UF_IAM_APPROVER_T<br>*TRAINING:PRV802 * **AUTHORITY AF<br>DATE REQUESTED<br>Jun 28, 2024 | REA REQUIRED IN COMMENT*<br>REQUESTED BY<br>Sat | * This role is reserved for testing approver<br>RECIPIENT<br>Carter | Approve<br>capabilities in SailPoint.<br>TYPE<br>Role | Deny   | Reassign |
|                          |                                                                                                    |                                                 |                                                                     |                                                       |        |          |

 In the flyout panel, click the role **Details**. Take special note of **TRAINING** details and the **AUTH** AREA COMMENT needed, if provided.

| ested Reviewed          |                                     | Requested for Carter                                                            |  |
|-------------------------|-------------------------------------|---------------------------------------------------------------------------------|--|
|                         |                                     | Details Identity Comments                                                       |  |
| ROVAL Access Request    |                                     | Description                                                                     |  |
| ant: UF_IAM_APPR        | OVER_TEST1                          | *TRAINING:PRV802 * *AUTHORITY AREA REQUIRED                                     |  |
| RAINING:PRV802 * **AUTH | IORITY AREA REQUIRED IN COMMENT** T | his role is reserved for testing IN COMMENT** This role is reserved for testing |  |
| E REQUESTED             | REQUESTED BY                        | approver capabilities in SaliPoint.                                             |  |
| 1 28, 2024              | Sat                                 | Carter Type                                                                     |  |
|                         |                                     | Role                                                                            |  |
|                         |                                     |                                                                                 |  |
|                         |                                     | Last Approver                                                                   |  |
|                         |                                     | James                                                                           |  |
|                         |                                     | Created                                                                         |  |
|                         |                                     | Jun 28, 2024                                                                    |  |
|                         |                                     |                                                                                 |  |
|                         |                                     |                                                                                 |  |
|                         |                                     |                                                                                 |  |
|                         |                                     | Approve Denv                                                                    |  |

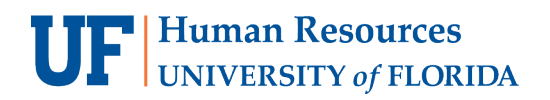

## **UF SailPoint IdentityNow**

UF

### 6. Click Identity to review the Recipient's name, UFID, email, dept, and training data.

| rT** This role is reserved for testing approver capabilities in SailPoint.<br>RECIPIENT TYPE<br>Carter Role | Requested for Carter          Details       Identity         Identity       Comments         Identity       Carter         Manager       B         Status       active         UFID       UFID |
|----------------------------------------------------------------------------------------------------|----------------------------------------------------------------------------------------------------|
| LT** This role is reserved for testing approver capabilities in SailPoint.<br>RECIPIENT TYPE<br>Carter Role | Details       Identity       Comments         Identity       △       Carter         Manager       ○       B         Status       active         UFID       UFID                                |
| LT** This role is reserved for testing approver capabilities in SailPoint.<br>RECIPIENT TYPE<br>Carter Role | Identity<br>△ Carter<br>Manager<br>☑ B<br>Status<br>active<br>UFID                                                                                                    |
| NT** This role is reserved for testing approver capabilities in SailPoint. RECIPIENT TYPE Carter Role       | <ul> <li>A Carter</li> <li>Manager</li> <li>☑ B</li> <li>Status         active</li> <li>UFID</li> </ul>                                                                                        |
| IT** This role is reserved for testing approver capabilities in SailPoint.<br>RECIPIENT TYPE<br>Carter Role | Manager<br>B<br>Status<br>active<br>UFID                                                                                                    |
| RECIPIENT TYPE<br>Carter Role                                                                               | Manager B Status active UFID                                                                                                    |
| Carter Role                                                                                                 | Status<br>active<br>UFID                                                                                                    |
|                                                                                                    | Status<br>active<br>UFID                                                                                                    |
|                                                                                                    | active<br>UFID                                                                                                    |
|                                                                                                    | UFID                                                                                                    |
|                                                                                                    | UFID                                                                                                    |
|                                                                                                    |                                                                                                    |
|                                                                                                    | 13 471                                                                                                    |
|                                                                                                    |                                                                                                    |
|                                                                                                    | GatorlinkID                                                                                                    |
|                                                                                                    | са                                                                                                    |
|                                                                                                    | UF Business Email                                                                                                    |
|                                                                                                    | @ufl.edu                                                                                                    |
|                                                                                                    |                                                                                                    |
|                                                                                                    | Primary Dept Name                                                                                                    |
|                                                                                                    | IT-ICT                                                                                                    |
|                                                                                                    | Training                                                                                                    |
|                                                                                                    | DDV000 DDC500                                                                                                    |
|                                                                                                    | PRV802, BR0500                                                                                                    |

7. Click **Comments** to review the comments (Auth Area, etc.) left by the Requester

| Task Manager Certifications Sear   | ch Admin                                             | G                 | Grant: UF_IAM_<br>equested for Carter | APPROVER    | _TEST1 × |
|------------------------------------|------------------------------------------------------|-------------------|---------------------------------------|-------------|----------|
| uest                               |                                                      |                   |                                       |             |          |
| APPROVER_TEST1                     |                                                      |                   | Details Identity                      | Comments    |          |
| **AUTHORITY AREA REQUIRED IN COMME | IT** This role is reserved for testing approximation | over capabilities |                                       |             |          |
| REQUESTED BY                       | RECIPIENT                                            | Th                | * Comments are required for dem       | ving access |          |
| Sat                                | Carter                                               | R                 | Leave a comment                       |             |          |
|                                    |                                                      |                   |                                       |             |          |
|                                    |                                                      | (                 | R                                     | Approve     | Deny     |

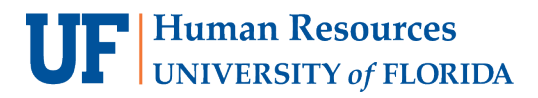

UF SailPoint IdentityNow

8. Open a new browser tab and go to **ufl.identitynow.com**.

| ✓ ▲ SailPoint - UFL             | . Sandbox | 🗙 🔺 SailPo     | pint - UFL Sandbox | 2 <sup>nd</sup> ta | ab             |        |       |   |          | -     |            | ×      |
|---------------------------------|-----------|----------------|--------------------|--------------------|----------------|--------|-------|---|----------|-------|------------|--------|
| ← → ଫ ଲି                        | 2-0       |                |                    |                    |                |        | *     | - | <b>0</b> | }   1 | <b>1</b>   | :      |
|                                 |           | 9              |                    |                    |                |        |       |   | »        |       | ) All Book | :marks |
|                                 | Home      | Request Center | Approvals          | Task Manager       | Certifications | Search | Admin |   | 0        |       |            | V      |
| Welcome .<br>Last login on 07-0 | )3-2024   |                |                    |                    |                |        |       |   | Custo    | mize( | <b>\$</b>  |        |

9. In the new tab, click Admin.

| Home Request Center Approvals Ta: | sk Manager Certifications Search Admin | ©   ~ ~                         |
|-----------------------------------|----------------------------------------|---------------------------------|
| Welcome                           |                                        | Customize 🛞                     |
|                                   |                                        |                                 |
| 0 Pending Tasks                   | <b>01</b> Pending Certifications       | Or O2 Access Requests to Review |
| <b>양 0</b> My Team                | 🔂 <b>0</b> Pending Requests            | 102 My Access                   |
|                                   | <b>0</b> Manage Non-Employees          |                                 |
|                                   |                                        |                                 |

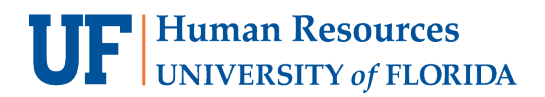

### 10. Click Identity Management and Access History.

| Home Reque                | st Center Approvals Task Manager | Certifications Search Admin |                       | 0            |
|---------------------------|----------------------------------|-----------------------------|-----------------------|--------------|
| iboard 🗸 Identity Managem | nent 🔨 Certifications Reports    |                             |                       |              |
| Access History            |                                  |                             |                       |              |
| Aggrega Outliers          |                                  |                             |                       | ≛ CSV        |
| Name                      | Туре                             | User                        | Date                  | Status       |
| UF QAT MDM                | Account Aggregation              | UFIT.IAM                    | 07/02/2024 8:30:02 AM | Success      |
| PSFT HR Read-only         | Account Aggregation              | (Scheduled Aggregation)     | 07/02/2024 8:00:15 AM | Success (i   |
| PSFT CS Read-only         | Account Aggregation              | (Scheduled Aggregation)     | 07/02/2024 8:00:13 AM | Success (i   |
| UF QAT MDM                | Account Aggregation              | UFIT.IAM                    | 07/02/2024 7:30:04 AM | Success      |
| PSFT HR Read-only         | Account Aggregation              | (Scheduled Aggregation)     | 07/02/2024 7:00:17 AM | Success (i   |
| View All                  |                                  |                             |                       |              |
| Org Details               | To Do Tasks                      |                             |                       | ≛ csv        |
|                           | Name                             |                             | Owner                 | Date 😽       |
| Org Name                  | Certification Items Revoke       | d by UFIT.IAM U             | JEIT.IAM              | 32 hours ago |
| ufi-sandbox               | Certification Items Revoke       | ed by UFIT.IAM U            | IFIT.IAM              | 32 hours ago |
|                           | Certification Items Revoke       | ed by UFIT.IAM U            | JFIT.IAM              | 32 hours ago |
| Perion                    | Certification Items Revoke       | ed by UFIT.IAM U            | /FIT.IAM              | 32 hours ago |
| Kegion                    |                                  |                             |                       |              |

11. Copy & paste the Recipient's name from the first tab; or search using last name (*comma and space*) first name. Click the Recipient's name.

**Note:** SailPoint uses the identity's "chosen name" as the display name, the identity's legal name will appear in **View Profile**.

| Home Reques                   | t Center Approvals   | Task Manager           | Certifications                             | Search                  | Admin        |           |        |
|-------------------------------|----------------------|------------------------|--------------------------------------------|-------------------------|--------------|-----------|--------|
| Dashboard 🗸 Identity Manageme | ent 🗸 Certifications | Reports                |                                            |                         |              |           |        |
| Q Alligator, Al 🛞 🔻           | #NAME? Access Hi     | story Comp             | oare Access Vi                             | ew Profile              |              |           |        |
| Alligator, Al                 |                      | A                      | This identity has I<br>historical data ava | oeen delete<br>ailable. | d from our : | system bu | it has |
| Alligator, Al B               |                      |                        |                                            |                         |              |           |        |
| Alligator, Al C               | Access Changes       | 2                      |                                            | Month                   | Day          |           |        |
|                               | 0                    |                        |                                            |                         |              |           |        |
|                               | 11/2022 12/2<br>202  | 2022 1/2023<br>22 2023 | 2/2023 3/2023                              | 4/2023                  | 5/2023       | 6/2023    | 7/2023 |

12. Click **View Profile** to review and confirm the Recipient's information (first & last name, email, Dept ID, Primary Dept ID, phone number, UFID, etc.), and their current training data.

| Home Request                     | Center Approvals Task Manager Certifications Search Admin    | ~ |
|----------------------------------|--------------------------------------------------------------|---|
| Dashboard 🗸 🛛 Identity Managemer | nt 🗸 Certifications Reports                                  |   |
| Q alligator 🛞 🕚                  | Alligator, Albert Access History Compare Access View Profile | Ĺ |
| Alligator, Albert                | Identity State: ACTIVE Internal Cloud Status: UNREGISTERED   |   |
| Alligator, Albert                | Ismanager: false Lastname: Alligator                         |   |
| Alligator, Albie A               | Mover Detection Dept: none                                   |   |
| Alligator, Bertie B              | Personal Email: e@ufl.edu Phone: 1 352 273                   |   |
| Alligator, Chris                 | Primary Affiliation: Contact                                 |   |
| Alligator, Chrissy               | Primary Department Id: TEST                                  |   |
| Alligator, Student Albert        | Primary Department Name: linda                               |   |
| 🛆 Alligator,Albert               | Training: PRV802, BRG500                                     |   |
| Alligator,Albert                 | Transformtest: none                                          |   |
| \land Alligator,Albert           | Uid: 80295000                                                |   |
| Alligator,Albert                 | Username: test017                                            |   |

13. Click **Access History** and then **Roles** to review the Recipient's current roles and confirm that **Separation of Duties (SoD) or conflicting roles** are not assigned, if applicable.

| Home Requ                | iest Center Approvals Ta | sk Manager Certificati | ons Search Admin    |                                                                                                    |                                                               | 0                                                |  |  |
|--------------------------|--------------------------|------------------------|---------------------|----------------------------------------------------------------------------------------------------|---------------------------------------------------------------|--------------------------------------------------|--|--|
| hboard 🗸 Identity Manage | ment ∨ Certifications F  | Reports                |                     |                                                                                                    |                                                               |                                                  |  |  |
| alligator 🛞 🔻            | Alligator, Albert        | ess History Compare    | Access View Profile |                                                                                                    |                                                               |                                                  |  |  |
| lligator, Albert         | Total Access Items       | Access Profiles        | Accounts            | Apps                                                                                                    | Entitlements                                                  | Roles                                            |  |  |
| ligator, Albert          | 14                       | 0                      | 3                   | 0                                                                                                    | 6                                                             | 5                                                |  |  |
| ligator, Albert          |                          |                        |                     |                                                                                                    |                                                               |                                                  |  |  |
| ligator, Albie A         | Roles                    |                        |                     |                                                                                                    |                                                               |                                                  |  |  |
| lligator, Bertie B       |                          |                        |                     | 1                                                                                                    |                                                               |                                                  |  |  |
| ligator, Chris           | Display Name             |                        |                     | Description                                                                                                    |                                                               |                                                  |  |  |
| ligator, Chrissy         | UF_SF_STUDENT_SS         |                        |                     | This role is automatically assigned to users with a University affiliation.<br>This is a Self Service role allowing users to view their debts, service<br>indicators and other related items. This is access to student financials, not |                                                               |                                                  |  |  |
| lligator, Student Albert |                          |                        |                     | student access.                                                                                                    |                                                               |                                                  |  |  |
| Alligator,Albert         | UF_SS_USER               |                        |                     | Universal role that allo                                                                                                    | ws user to sign-on.                                           |                                                  |  |  |
| Alligator,Albert         | UF_N_PY_FMR_EMP          |                        |                     | Auto-assigned role that<br>following: • View emplo                                                                                                    | t grants self-service users ac<br>oyee W2 • View employee pro | cess in One UF to the<br>evious paychecks • View |  |  |
| Alligator,Albert         |                          |                        |                     | employee year-end sta                                                                                                    | tements                                                       |                                                  |  |  |
| Alligator,Albert         | UF_IAM_CANC              |                        |                     | This is a role to be requ                                                                                                    | ested and then cancelled by                                   | y the DSA                                        |  |  |
| Alligator,Albert         | UF_IAM_TrainTest1        |                        |                     | *TRAINING:ITT102 * Th<br>training ITT102                                                                                                    | is is a role that is auto-appro                               | oved and requires                                |  |  |

14. Once you've gathered all the information needed to make your decision, return to the first web browser tab where the **Comments** section for this request is still open.

| <ul> <li>A SailPoint - UFL Sandbox</li> </ul> |                | 1 <sup>st</sup> tab |              |                |        |       |   |         | - 0        | ×            |
|-----------------------------------------------|----------------|---------------------|--------------|----------------|--------|-------|---|---------|------------|--------------|
| < → C ⋒ =                                     |                |                     |              |                |        | *     | * | ්<br>>  | FJ All Boo | :<br>okmarks |
| Home                                          | Request Center | Approvals           | Task Manager | Certifications | Search | Admin |   | 0       |            | ~            |
| Welcome .<br>Last login on 07-03-2024         |                |                     |              |                |        |       |   | Customi | ze 🕸       |              |

- 15. Approve or deny the role request.
  - a. **Approve:** If you would like to type a comment for your decision, you may. Click **Approve**.

| Task Manager Certifications     | Search Admin                                      | Grant: UF_IAM_APPROVER_TEST1 × Requested for Carter |
|---------------------------------|---------------------------------------------------|-----------------------------------------------------|
| uest                            |                                                   |                                                     |
| APPROVER_TEST1                  |                                                   |                                                     |
| **AUTHORITY AREA REQUIRED IN CO | MMENT** This role is reserved for testing approve | er capabilities                                     |
| REQUESTED BY                    | RECIPIENT                                         | TY Comments are required for denying access         |
| Sat                             | Carter                                            | R Leave a comment                                   |
|                                 |                                                   |                                                     |
|                                 |                                                   | Approve Deny                                        |

 Deny: Denial comments are \*required and will be sent to <u>both the Requester and the non-Recipient of the role</u>. Type the <u>adequate reason</u> for denial and if applicable, next steps. Click Deny.

**Note:** Email notification with comments will automatically be sent to the DSA Requester and the Recipient of the role.

#### FOR ADDITIONAL ASSISTANCE

| Technical Issues           | Policies and Directives            |
|----------------------------|------------------------------------|
| The UF Computing Help Desk | UFIT: Identity & Access Management |
| 352-392-HELP               | <u>ufit-ars@ad.ufl.edu</u>         |
| helpdesk.ufl.edu           | <u>identity.it.ufl.edu</u>         |